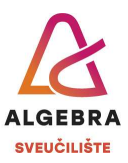

## Priprema za vježbu 2 – Internet, Outlook i Teams

- 1. Pronađite na Internetu **Statut Sveučilišta Algebra** te ga spremite na računalo pod nazivom **Statut.pdf**.
- 2. Pronađite na Internetu sljedeću sliku:

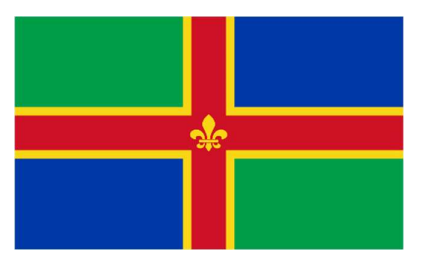

Preuzmite sliku te je pospremite na svoje računalo pod nazivom Zastava.jpg.

- 3. Prikažite u web pregledniku stranicu **office.com** i prijavite se svojim računom e-pošte sa sustava **@algebra.hr** (podaci za prijavu isti su kao i za Infoeduku).
- 4. Pronađite kako doći do Outlooka na portalu office.com i pa ga otvorite.
- 5. Kreirajte popis s pozdravnom porukom i Vašim imenom i prezimenom te osigurajte da se potpis dodaje na sve Vaše odlazne poruke e-pošte.
- 6. Kreirajte novu poruku e-pošte.
  - a. U tekstu poruke obavijestite primatelja da mu/joj u privitku dostavljate traženu zastavu.
  - b. Poruci dodajte visoku važnost, a kao privitak priložite sliku **Zastava.jpg** koju ste spremili dok ste rješavali 2. zadatak.
  - c. Kao primatelja poruke upišite adresu zagreb100@n.algebra.hr.
  - d. U polje **Skrivena kopija (Bcc)** upišite adresu **zagreb200@n.algebra.hr** te pošaljite poruku e-pošte.
- 7. Kreirajte novi kontakt u Outlooku. Ime i prezime neka bude Anita Perić, a adresa epošte **perica@mail.com**.
- 8. Podesite Outlook da automatski šalje odgovor na sve poruke e-pošte koje dolaze u Vaš sandučić ulazne pošte. Automatski odgovor treba obavijestiti pošiljatelja originalne poruke da ste na godišnjem odmoru, s kojeg se vraćate 4. studenog. Uhvatite sliku zaslona na kojoj će se vidjeti podešena postavka, spremite je kao *Automatski odgovor.jpg* i zatim **otkažite** slanje automatskog odgovora.
- 9. Kreirajte pravilo koje će sve poruke e-pošte koje stignu na Vašu adresu s adrese **zagreb100@n.algebra.hr** automatski premjestiti u mapu **Stotka**.
- 10. U Outlookovom kalendaru kreirajte novu obvezu proizvoljnog sadržaja i trajanja, u proizvoljno vrijeme unutar sljedećeg tjedna. Osigurajte da se u Vašem kalendaru vrijeme u koje se održava ta obveza prikazuje kao *slobodno*. Obvezi dodijelite kategoriju plave boje proizvoljnog naziva.

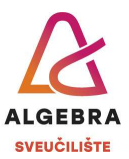

- 11. Kreirajte **Sastanak studenata** koji će se održavati svakog petka od 18:00 do 20:00 sati putem platforme Teams. Sastanci se trebaju početi održavati u prvom mogućem terminu i ponavljati se svaki tjedan do kraja studenoga. Na sastanak pozovite osobe s e-mail adresama **zagreb101@n.algebra.hr** i **zagreb102@n.algebra.hr**.
- 12. Promijenite prikaz kalendara tako da se prikazuju obveze sljedećih sedam dana. Uhvatite sliku zaslona na kojoj će se vidjeti *Sastanak studenata* te je spremite kao *Kalendar.jpg*.
- 13. Otkažite Sastanak studenata te pošaljite o tome obavijest svima uključenima.
- 14. Otvorite aplikaciju Teams na svom računalu i prijavite se svojim računom e-pošte sa sustava **@algebra.hr** (podaci za prijavu isti su kao i za Infoeduku).
- 15. Pokrenite *chat* s osobom s e-mail adresom **zagreb101@n.algebra.hr**.
- 16. Dodajte u *chat* i osobu s e-mail adresom **zagreb102@n.algebra.hr**.
- 17. Prikažite timove u kojima ste član. Ako još niste, priključite se timovima svih kolegija koje trenutno slušate.
- 18. Kreirajte novi tim, nazovite ga vlastitim imenom i prezimenom pa dodajte u tim osobe s e-mail adresama zagreb101@n.algebra.hr i zagreb102@n.algebra.hr. Testirajte razgovore u timu i brzi sastanak (gumb *Meet* u gornjem desnom dijelu prozora).
- 19. Obrišite tim koji ste kreirali u prethodnom zadatku.
- 20. Odjavite se iz aplikacije Teams i iz Outlooka u web pregledniku.